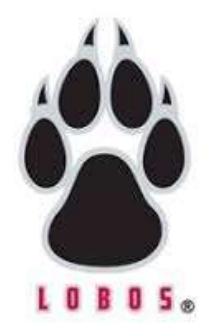

# Step by Step FAFSA completion

Make sure you go to the official Government site fafsa.ed.gov

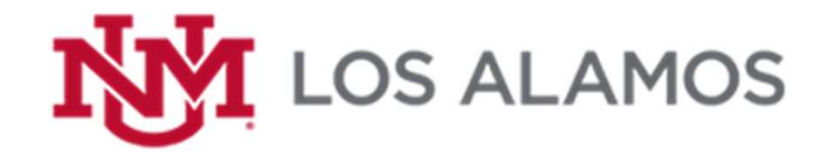

## FIRST STEP IN STARTING A FAFSA FOR THE FIRST TIME:

Creat a FSA ID

The FSA ID is a username and password. It has replaced the Federal Student Aid PIN number and must be used to log in to certain US Department of Education websites. Your FSA ID confirms your identity when you access your financial aid information and **electronically sign Federal Student Aid documents like the FAFSA**.

If you are a dependent student you and one parent will need to create a FSA ID for each of you.

If you are an independent student you will only need a FSA ID for yourself.

IMPORTANT: ONLY THE OWNER OF THE FSA ID SHOULD CREATE AND USE THE ACCOUNT. NEVER SHARE YOUR FSA ID.

https://fsaid.ed.gov/npas/index.htm

### An OFFICE of the U.S. DEPARTMENT of EDUCATION

THE AMENIOAN MINU -

Are you an independent or dependent student? You are considered dependent until you turn 24 unless you are married or have children

If this is your first time completing the FAFSA click here

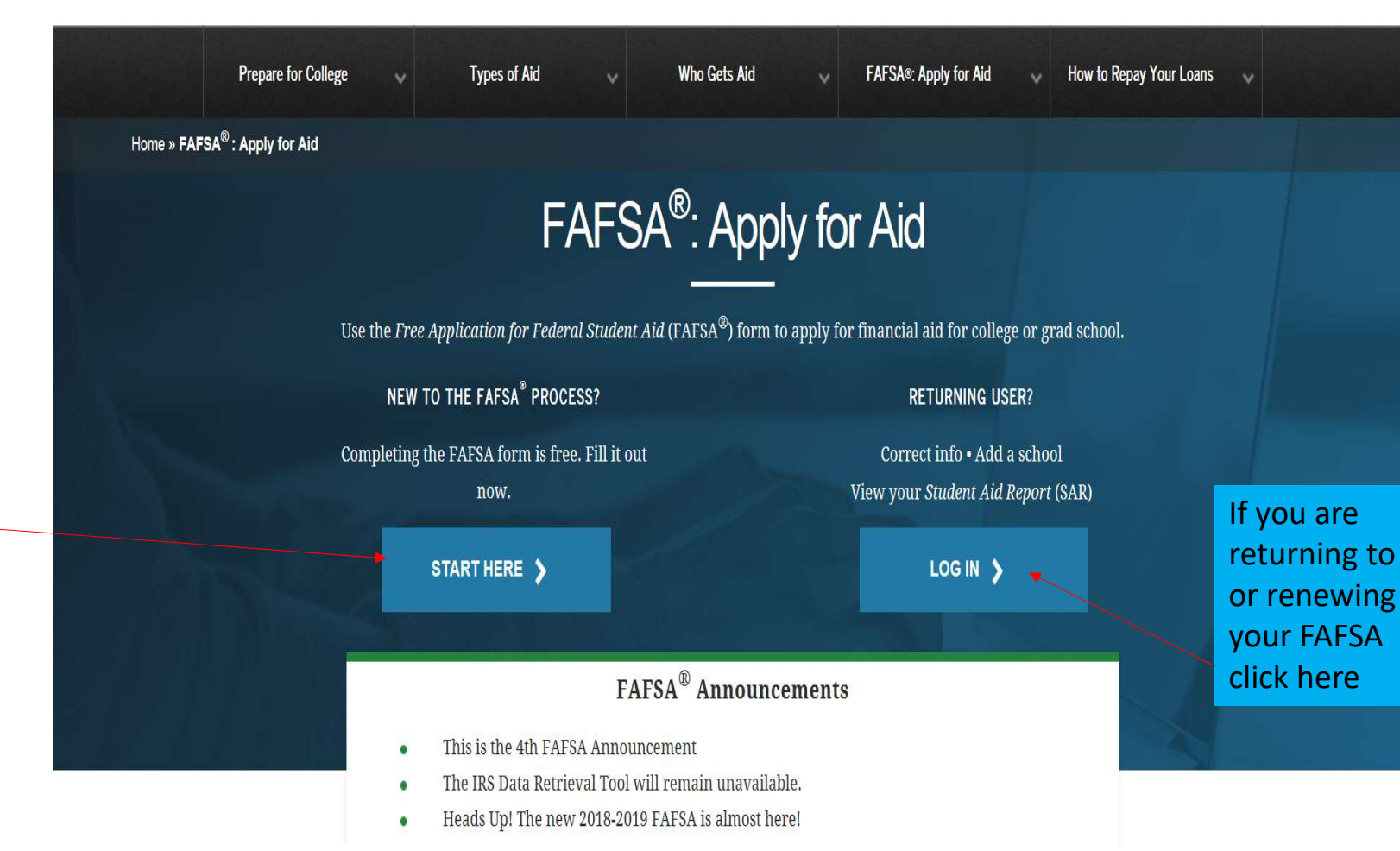

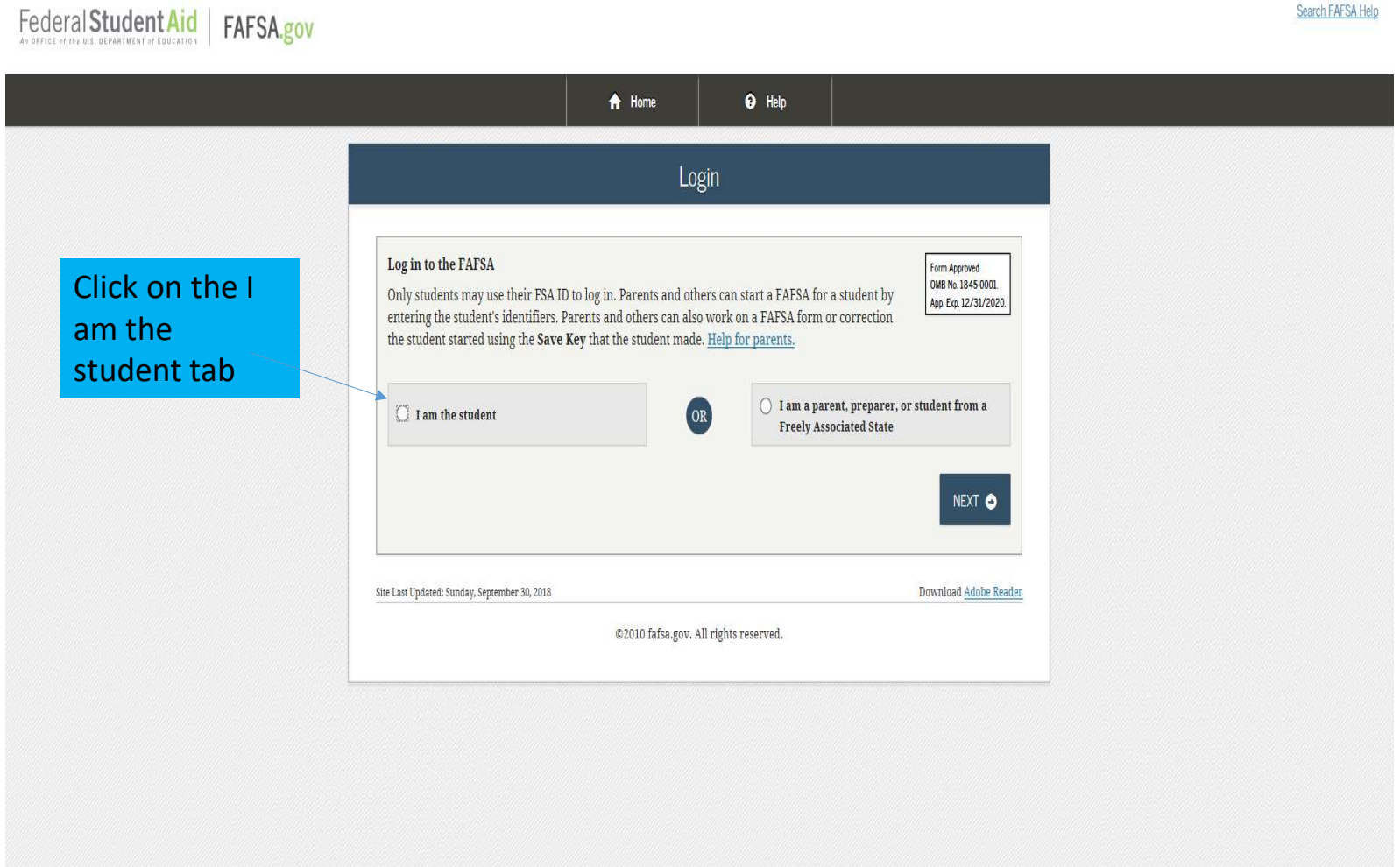

# Federal Student Aid FAFSA.gov

#### Search FAFSA Help

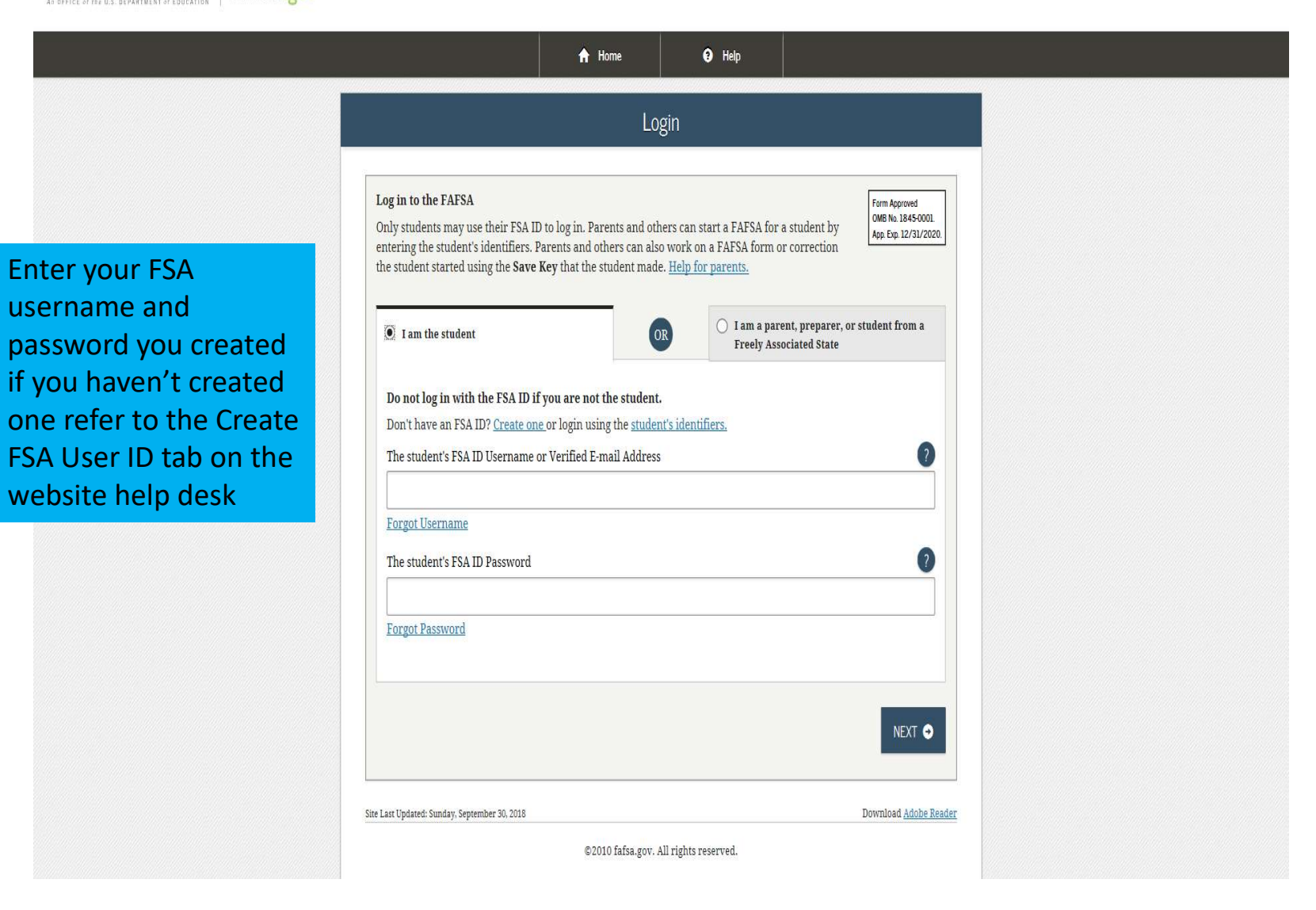

| Disclaimer                                                                                                    |                         |
|----------------------------------------------------------------------------------------------------|-------------------------|
|                                                                                                    |                         |
| Disclaimer                                                                                                    |                         |
| This is a U.S. Federal Government computer system intended to be solely accessed by individual users expressly<br>authorized to access the system by the U.S. Department of Education. For security purposes and to ensure that the<br>system remains available to all expressly authorized users, the U.S. Department of Education monitors the system to<br>identify unauthorized users. Anyone using this system expressly consents to such monitoring. Except as expressly<br>authorized by the U.S. Department of Education, unauthorized attempts to access, obtain, upload, modify, change, and/or<br>delete information on this system are strictly prohibited and are subject to criminal prosecution under 18 U.S.C § 1030,<br>and other applicable statutes, which may result in fines and imprisonment. For purposes of this system, unauthorized<br>access includes, but is not limited to: |                         |
| <ul> <li>Any access by an employee or agent of a commercial entity, or other third party, who is not the individual user, for purposes of commercial advantage or private financial gain (regardless of whether the commercial entity or third party is providing a service to an authorized user of the system); and</li> <li>Any access in furtherance of any criminal or tortious act in violation of the Constitution or laws of the United States or any State.</li> </ul>                                                                                                    |                         |
| If system monitoring reveals information indicating possible criminal activity, such evidence may be provided to law enforcement personnel.                                                                                                    | Read the disclaimer a   |
|                                                                                                    | neud the distrantier di |

Click here if you are planning to attend in: Fall 2020 Spring 2021 Summer 2021

To complete a 2020-2021 FAFSA you will need 2018 Taxes and W2s for you and your spouse if you are married. If you are a dependent student you will next the tax **information for** your parent(s)

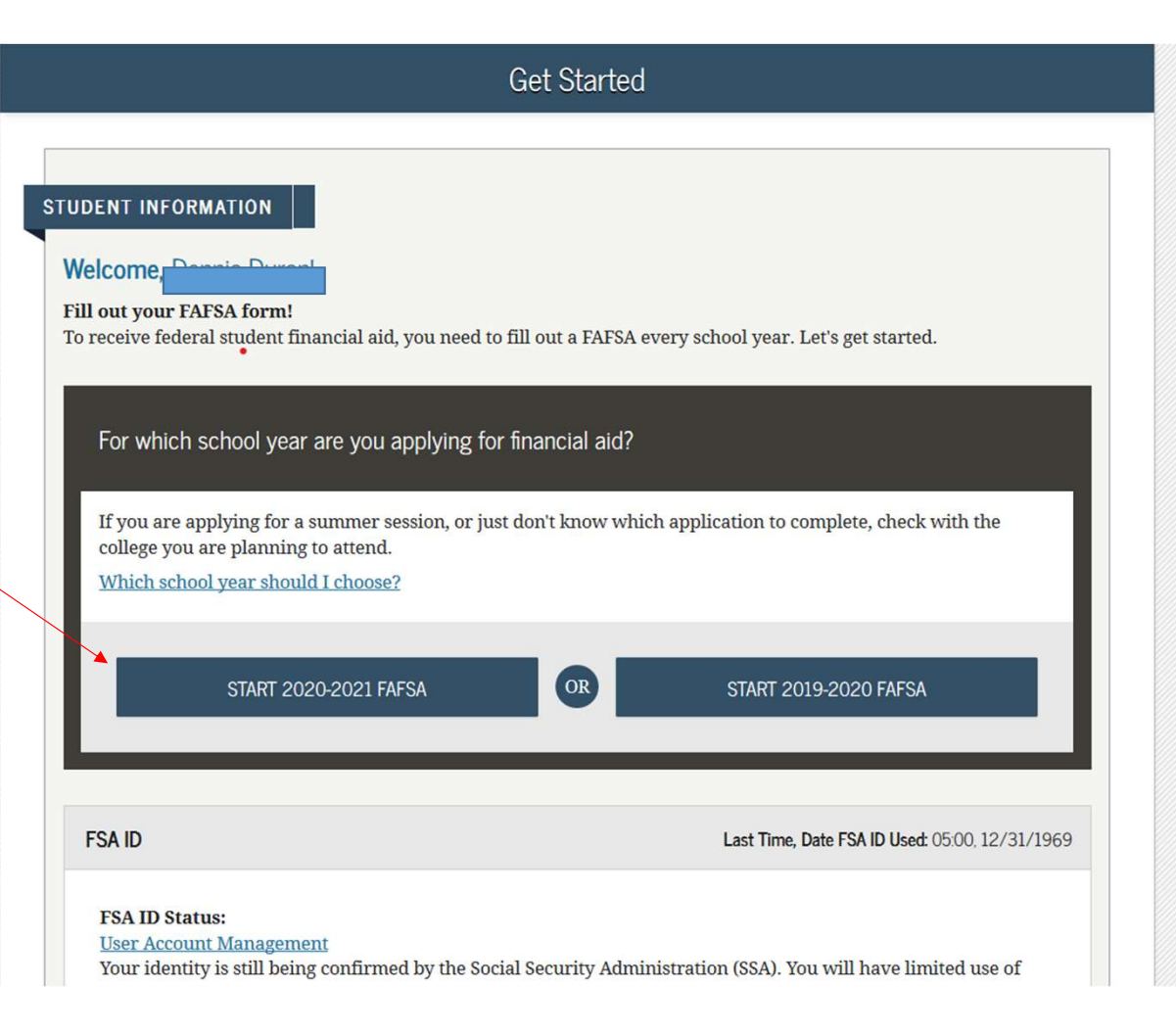

I recommend the save key be a four digit pin. Something easy to remember.

You will need the save key if you decide to save your FAFSA and return to it at a later time so save it with your FSA ID information.

| Create a Save Key.                   |                                    |                                   | Form Approved<br>OMB No. 1845-0001<br>App. Exp. 12/31/2021 |
|--------------------------------------|------------------------------------|-----------------------------------|------------------------------------------------------------|
| The Save Key is for temporary use    | for you or your parent to return a | and complete this specific FAFSA. |                                                            |
| Create a Save Key                    |                                    |                                   | 0                                                          |
|                                      |                                    |                                   |                                                            |
| De enten Corre Verr                  |                                    |                                   | 9                                                          |
| Re-enter Save Key                    |                                    |                                   |                                                            |
|                                      |                                    |                                   |                                                            |
|                                      |                                    |                                   |                                                            |
|                                      |                                    | MY FAFS                           | A NEXT ↔                                                   |
|                                      |                                    |                                   |                                                            |
|                                      |                                    |                                   | Download Adobe Reader                                      |
| Last Updated: Sunday, March 15, 2020 |                                    |                                   |                                                            |

Start Student's 2020-2021 FAFSA

| Introduction – 2020-2021 FAFSA                               |                  |
|--------------------------------------------------------------|------------------|
| STUDENT INFORMATION                                          |                  |
| Expand All How can I get help completing my FAFSA?           |                  |
| <ul> <li>How many steps does it take to complete?</li> </ul> |                  |
| > How long will it take to complete?                         |                  |
| > Can I save my FAFSA if I can't finish it?                  |                  |
| > Documents needed to complete the FAFSA                     |                  |
| > Signing the FAFSA                                          | Click Next to    |
| > FAFSA on the Web Security and Privacy                      | start your FAFSA |
| NEXT 🗢                                                       |                  |

The next three slides are your demographic information. Make sure that all the information is correct.

If any of this information is incorrect please go back to your FSA ID and update the information.

The most important demographic information to pay attention to is last names, date of births, and social security numbers. Your information is sent through a verification process with the Social Security Administration so if it does not match your FAFSA will be rejected.

|                                       |                                     | Pers                 | onal Informa           | ation for St         | udent                 |                |              |
|---------------------------------------|-------------------------------------|----------------------|------------------------|----------------------|-----------------------|----------------|--------------|
| Student<br>Demographics               | School Selection                    | Dependency<br>Status | Parent<br>Demographics | Parent<br>Financials | Student<br>Financials | Sign & Submit  | Confirmation |
| TUDENT INF                            | ORMATION                            |                      |                        |                      |                       |                |              |
| 🔿 App                                 | lication was su                     | ccessfully sav       | red.                   |                      |                       |                |              |
| Beca<br>refe                          | ause the FAFSA<br>er to the student | belongs to th<br>t.  | e student, "you"       | ' and "your" al      | lways (unless         | otherwise note | d)           |
| Your Social S                         | ecurity Number                      |                      |                        |                      |                       |                |              |
|                                       |                                     |                      |                        |                      |                       |                |              |
| Your first nat                        | me                                  |                      |                        |                      |                       |                | 3            |
| Your middle                           | initial                             |                      |                        |                      |                       |                | 0            |
| -                                     |                                     |                      | Student /              | Address              |                       |                |              |
|                                       |                                     |                      |                        |                      |                       |                |              |
| Student<br>Demographics               | School Selection                    | Dependency<br>Status | Parent<br>Demographics | Parent<br>Financials | Student<br>Financials | Sign & Submit  | Confirmation |
|                                       | RMATION                             |                      |                        |                      |                       |                |              |
| Your permane                          | ent mailing addre                   | ess (include ap      | t. number)             |                      |                       |                | 6            |
|                                       |                                     |                      |                        |                      |                       |                |              |
| Your city (and                        | country if not U.                   | .S.)                 |                        |                      |                       |                | 6            |
|                                       |                                     |                      |                        |                      |                       |                |              |
|                                       |                                     |                      |                        |                      |                       |                | 6            |
| Your state                            |                                     |                      |                        |                      |                       |                |              |
| Your state<br>Select                  |                                     |                      |                        |                      |                       |                | -            |
| Your state<br>Select<br>Your ZIP code |                                     |                      |                        |                      |                       |                | 6            |

| Student<br>Demographics | School Selection | Dependency<br>Status | Parent<br>Demographics | Parent<br>Financials | Student<br>Financials | Sign & Submit | Confirmation     |
|-------------------------|------------------|----------------------|------------------------|----------------------|-----------------------|---------------|------------------|
| 0                       |                  |                      |                        |                      |                       |               |                  |
| UDENT INF               | ORMATION         |                      |                        |                      |                       |               |                  |
| Your e-mail a           | ddress           |                      |                        |                      |                       |               | 2                |
|                         |                  |                      |                        |                      |                       |               |                  |
| Your telepho            | ne number        |                      |                        |                      |                       |               | 0                |
| 0                       |                  |                      |                        |                      |                       |               |                  |
|                         |                  |                      |                        |                      | _                     |               |                  |
|                         |                  |                      |                        |                      |                       | PREVIOUS      | NEXT 🔿           |
|                         |                  |                      |                        |                      |                       |               |                  |
|                         |                  |                      |                        |                      |                       | Down          | load Adobo Roade |

Make sure you are answering the questions true and correctly. This will reduce the amount errors

# Student Residency and Eligibility

|   | Student<br>Demographics                 | School Selection                        | Dependency<br>Status | Parent<br>Demographics | Parent<br>Financials | Student<br>Financials | Sign & Submit | Confirmation             |
|---|-----------------------------------------|-----------------------------------------|----------------------|------------------------|----------------------|-----------------------|---------------|--------------------------|
| s | TUDENT INF                              | ORMATION                                | ) for at least 5 y   | rears?                 |                      |                       |               | 0                        |
|   | • Yes (<br>Are you a U.S<br>Yes, I am a | No<br>5. citizen?<br>1 U.S. citizen (or | U.S. national        | )                      |                      |                       |               | 2                        |
|   |                                         |                                         |                      | 5                      |                      |                       | PREVIOUS      | NEXT •                   |
| S | ite Last Updated: Su                    | nday, March 15, 2020                    |                      |                        |                      |                       | Down          | load <u>Adobe Reader</u> |
|   |                                         |                                         |                      | ©2010 fafsa.gov. A     | ll rights reserved   | L                     |               |                          |

|                                       |                                                |                                    | Student E                               | ducation                           |                       |               |              |
|---------------------------------------|------------------------------------------------|------------------------------------|-----------------------------------------|------------------------------------|-----------------------|---------------|--------------|
| Student<br>Demographics               | School Selection                               | Dependency<br>Status               | Parent<br>Demographics                  | Parent<br>Financials               | Student<br>Financials | Sign & Submit | Confirmation |
| TUDENT INF                            | ORMATION                                       |                                    |                                         |                                    |                       |               |              |
| What will yo                          | ur high school co                              | mpletion statu                     | s be when you be                        | egin college in t                  | he 2020-2021 s        | chool year?   | ?            |
| Select                                |                                                |                                    |                                         |                                    |                       |               | ~            |
| What college                          | degree or certifie                             | cate will you b                    | e working on wh                         | en you begin th                    | e 2020-2021 sc        | hool year?    | ?            |
| Select                                |                                                |                                    |                                         |                                    |                       |               | ~            |
| Will you hav<br>O Yes<br>What will yo | e your first bache<br>No<br>ur college grade l | elor's degree be<br>evel be when y | efore you begin tl<br>you begin the 202 | ne 2020-2021 sc<br>0-2021 school y | hool year?<br>vear?   |               | 0            |
| Select                                |                                                |                                    |                                         |                                    |                       |               | ~            |
| Are you inter<br>Yes                  | rested in being co<br>No OI                    | nsidered for w<br>Jon't know       | ork-study?                              |                                    |                       | PREVIOUS      | ?<br>NEXT ♀  |
|                                       |                                                |                                    |                                         |                                    |                       |               |              |

If at any point you have a question about what information is required, you can always click the question mark. This will then give you more detailed information on what is needed and where you can find the information it is requesting.

|                         | Student Selective Service            |                      |                        |                      |                       |               |                          |  |  |  |  |
|-------------------------|--------------------------------------|----------------------|------------------------|----------------------|-----------------------|---------------|--------------------------|--|--|--|--|
| Student<br>Demographics | School Selection                     | Dependency<br>Status | Parent<br>Demographics | Parent<br>Financials | Student<br>Financials | Sign & Submit | Confirmation             |  |  |  |  |
| STUDENT INF             | ORMATION<br>e or female?<br>O Female |                      |                        |                      |                       |               | 0                        |  |  |  |  |
|                         |                                      |                      |                        |                      |                       | PREVIOUS      | NEXT 🗢                   |  |  |  |  |
| Site Last Updated: Su   | inday, <mark>March 15</mark> , 2020  |                      |                        |                      |                       | Down          | load <u>Adobe Reader</u> |  |  |  |  |
|                         |                                      |                      | ©2010 fafsa.gov. Al    | ll rights reserved   | 1.                    |               |                          |  |  |  |  |

|                         |                      | ŝ                    | Student Driv           | er's Licens          | e                     |               |                  |
|-------------------------|----------------------|----------------------|------------------------|----------------------|-----------------------|---------------|------------------|
| Student<br>Demographics | School Selection     | Dependency<br>Status | Parent<br>Demographics | Parent<br>Financials | Student<br>Financials | Sign & Submit | Confirmation     |
| TUDENT INF              | ORMATION             | (if you have on      | e)                     |                      |                       |               | 0                |
| Your driver's           | license state        |                      |                        |                      |                       |               | 2                |
|                         |                      |                      |                        |                      | •                     | PREVIOUS      | NEXT 🤿           |
| ing I and Handarada Gu  | nderr Manch 15, 2020 |                      |                        |                      |                       | Dave          | land Adaba Danda |

©2010 fafsa.gov. All rights reserved.

Highest school completed by Parent 1 and 2 are just for statistics. Parent 1 is usually considered your father

## Student Foster Care and Parent Education Completion

| Student<br>Demographics | School Selection      | Dependency<br>Status | Parent<br>Demographics | Parent<br>Financials | Student<br>Financials | Sign & Submit | Confirmation            |
|-------------------------|-----------------------|----------------------|------------------------|----------------------|-----------------------|---------------|-------------------------|
| TUDENT INF              | ORMATION              |                      |                        |                      |                       |               |                         |
| Are you a fos<br>Yes    | eter youth or wer     | e you at any tii     | ne in the foster c     | are system?          |                       |               | 2                       |
| Highest schoo           | ol completed by I     | Parent 1             |                        |                      |                       |               | ?                       |
| College or              | beyond                |                      |                        |                      |                       |               | ~                       |
| Highest schoo           | ol completed by I     | Parent 2             |                        |                      |                       |               | ?                       |
| College or              | beyond                |                      |                        |                      |                       |               | ~                       |
|                         |                       |                      |                        |                      |                       | PREVIOUS      | NEXT 오                  |
| te Last Updated: Su     | unday, March 15, 2020 |                      |                        |                      |                       | Dowr          | lload <u>Adobe Read</u> |

|                                   |                                      | Stı                  | ıdent Eligibil         | lity Worksh          | leet                  |               |                           |
|-----------------------------------|--------------------------------------|----------------------|------------------------|----------------------|-----------------------|---------------|---------------------------|
| Student<br>Demographics           | School Selection                     | Dependency<br>Status | Parent<br>Demographics | Parent<br>Financials | Student<br>Financials | Sign & Submit | Confirmation              |
| TUDENT INF<br>Have you eve<br>Yes | ORMATION<br>er received federa<br>No | al student aid?      |                        |                      |                       | PREVIOUS      | ?<br>NEXT ●               |
| te Last Updated: Su               | nday, March 15, 2020                 |                      |                        |                      |                       | Dowr          | lload <u>Adobe Reader</u> |
|                                   |                                      |                      |                        |                      |                       |               |                           |

| Student<br>Demographics | School Selection                  | Dependency<br>Status         | Parent<br>Demographics | Parent<br>Financials | Student<br>Financials | Sign & Submit  | Confirmation |
|-------------------------|-----------------------------------|------------------------------|------------------------|----------------------|-----------------------|----------------|--------------|
| STUDENT INF             | ORMATION                          |                              |                        |                      |                       |                |              |
| 📀 App                   | lication was su                   | ccessfully sav               | ed.                    |                      |                       |                |              |
| Beca<br>refe            | ause the FAFSA<br>r to the studen | belongs to th<br>t.          | e student, "you"       | ' and "your" al      | lways (unless         | otherwise note | d)           |
| <b>3</b> Enter          | er the name, cit                  | y, and state of<br>h school? | f your high scho       | ool, then click      | Search.               |                | 0            |
| In what city i          | s your high scho                  | ol located?                  |                        |                      |                       |                |              |
| In what state           | is your high sch                  | ool located?                 |                        |                      |                       |                |              |
| Select                  |                                   |                              |                        | SEAP                 | асн <b>о</b>          | PREVIOUS       | NEXT O       |

Enter the name, city and state of the high school you attend then hit search. If you received your GED just indicate that on the question about the name of your high school. On this page you are entering the colleges you want your FAFSA information sent to. You can select up to 10 colleges. You can also enter them by school code if you know it. **UNMs school code is 002663** this is the school code for UNM main campus as well as UNMs branch campuses.

## Search for Colleges

| Student<br>Demographics         | School Selection                                                                                | Dependency<br>Status                                                 | Parent<br>Demographics                                                         | Parent<br>Financials                               | Student<br>Financials                                     | Sign & Submit                              | Confirmation     |
|---------------------------------|-------------------------------------------------------------------------------------------------|----------------------------------------------------------------------|--------------------------------------------------------------------------------|----------------------------------------------------|-----------------------------------------------------------|--------------------------------------------|------------------|
| TUDENT INF                      | ORMATION                                                                                        |                                                                      |                                                                                |                                                    |                                                           |                                            |                  |
| firs<br>fed<br>can              | t, based on the i<br>eral student aid<br>receive.                                               | nformation y<br>. Con <mark>tinue th</mark>                          | ou provided, w<br>rough the appli                                              | e have deterr<br>cation for us t                   | nined that you<br>o determine h                           | a may qualify f<br>low much aid            | or<br>you        |
| Her<br>info<br>tha<br>Ma<br>acc | re's where you'l<br>ormation. You c<br>n 10 colleges, <u>fo</u><br>ke sure you ad<br>epted yet. | i search for th<br>an add up to 1<br>llow these in:<br>d ALL college | te colleges to w<br>10 colleges at a<br><u>structions</u> .<br>es you're inter | hich you'd lik<br>time to your I<br>ested in, even | e to send your<br>AFSA. If you'r<br>n <b>if you haver</b> | FAFSA<br>e applying to :<br>n't applied or | more<br>been     |
| Do you know                     | nplete the fields                                                                               | i below to sea                                                       | rch for a colleg<br><u>de</u> ?                                                | e to add to yo                                     | ur FAF\$A.                                                |                                            | 0                |
| State                           |                                                                                                 |                                                                      |                                                                                |                                                    |                                                           |                                            | 0                |
| Select                          |                                                                                                 |                                                                      |                                                                                |                                                    |                                                           |                                            | •                |
| City (optiona                   | 1)                                                                                              |                                                                      |                                                                                |                                                    |                                                           |                                            | 2                |
| School Name                     | e (optional)                                                                                    |                                                                      |                                                                                |                                                    |                                                           |                                            | 2                |
| SEARCH T                        | PS 🖯                                                                                            |                                                                      |                                                                                |                                                    | ٥                                                         | PREVIOUS                                   | search Q         |
| te Tart Dudated: C              | undas: Santambar 10 1                                                                           | ие                                                                   |                                                                                |                                                    |                                                           | Des                                        | umland Adaba Rea |

©2010 fafsa.gov. All rights reserved.

|                        |                                                 | Selecte              | ed Colleges a          | nd Housin            | g Plans               |               |                          |
|------------------------|-------------------------------------------------|----------------------|------------------------|----------------------|-----------------------|---------------|--------------------------|
| Student<br>Demographic | s School Selection                              | Dependency<br>Status | Parent<br>Demographics | Parent<br>Financials | Student<br>Financials | Sign & Submit | Confirmation             |
| STUDENT I              |                                                 | coloct the apr       | propriato housin       | g plan from t        | the drendown          | liet          |                          |
| • FOT EA               | School Name:<br>Federal School<br>Housing Plans | Uni<br>Code: 001     | versity Of Iowa<br>892 | g plan non n         | ne dropdown           |               |                          |
|                        | On Campus                                       |                      |                        |                      |                       |               | •                        |
|                        |                                                 |                      | VIEW COLLEG            | e info 🔳             |                       |               |                          |
| ADD MO                 | RE SCHOOLS Q                                    |                      |                        |                      |                       | PREVIOUS      | NEXT O                   |
| Site Last Updated      | : Sunday, September 29, 20                      | 19                   |                        |                      |                       | Dowr          | load <u>Adobe Reader</u> |
|                        |                                                 |                      | ©2010 fafsa.gov. Al    | l rights reserved    | L                     |               |                          |

## **Marital Status**

Answer true and correct. This is was one of the items that you can get selected to be verified. Forms of Verification could include: Married- Marriage certificate Divorced-divorce decree Widowed-death certificate Separated-legal separation document from the courts

> If you indicated you are married/remarried you will need the month and date of the marriage

|                           |                                    |                      | Student Ma             | rital Status         |                       |               |                 |
|---------------------------|------------------------------------|----------------------|------------------------|----------------------|-----------------------|---------------|-----------------|
| Student<br>Demographics   | School Selection                   | Dependency<br>Status | Parent<br>Demographics | Parent<br>Financials | Student<br>Financials | Sign & Submit | Confirmation    |
| TUDENT INF                | ORMATION                           | ccessfully save      | ed.                    |                      |                       |               |                 |
| What is your<br>I am marr | marital status as<br>ied/remarried | of today?            |                        |                      |                       |               | 2               |
| When did yo               | u get married/rei                  | narried?             |                        |                      |                       |               | ?               |
| mm/yyyy                   |                                    |                      |                        |                      |                       |               |                 |
| •                         |                                    |                      |                        |                      |                       | PREVIOUS      | NEXT 🔿          |
|                           | ndor: Moreh 15, 2020               |                      |                        |                      |                       | Doum          | land Adaba Page |

|                                                                                                 |                                                                                                    | Does                                                       | Student Ha                                                | ve Depend                         | ents?                             |                                                  |                           |
|-------------------------------------------------------------------------------------------------|----------------------------------------------------------------------------------------------------|------------------------------------------------------------|-----------------------------------------------------------|-----------------------------------|-----------------------------------|--------------------------------------------------|---------------------------|
| Student<br>Demographics                                                                         | School Selection                                                                                         | Dependency<br>Status                                       | Parent<br>Demographics                                    | Parent<br>Financials              | Student<br>Financials             | Sign & Submit                                    | Confirmation              |
| STUDENT INF<br>Do you now I<br>July 1, 2020 a<br>O Yes<br>Do you have<br>of their supp<br>O Yes | ORMATION<br>have or will you h<br>and June 30, 2021<br>No<br>dependents (othe<br>ort from you, now<br>No | nave children v<br>?<br>er than your ch<br>v and through j | vho will receive i<br>ildren or spouse)<br>June 30, 2021? | more than half<br>) who live with | of their suppor<br>you and who re | t from you betwe<br>eceive more than<br>PREVIOUS | een ?<br>half ?<br>NEXT • |
| Site Last Updated: Su                                                                           | ınday, March 15, 2020                                                                                    |                                                            |                                                           |                                   |                                   | Down                                             | load <u>Adobe Reader</u>  |
|                                                                                                 |                                                                                                    |                                                            | ©2010 fafsa.gov. A                                        | ll rights reserved                |                                   |                                                  |                           |

If you have questions about who is considered a dependent click the question mark this will give you a detailed description.

|                                          |                                                                                               | Student A                                                                  | dditional De                                              | pendency                             | Questions                         |                                    |                           |
|------------------------------------------|-----------------------------------------------------------------------------------------------|----------------------------------------------------------------------------|-----------------------------------------------------------|--------------------------------------|-----------------------------------|------------------------------------|---------------------------|
| Student<br>Demographics                  | School Selection                                                                              | Dependency<br>Status                                                       | Parent<br>Demographics                                    | Parent<br>Financials                 | Student<br>Financials             | Sign & Submit                      | Confirmation              |
| STUDENT INF<br>Answer the<br>your FAFSA. | FORMATION<br>following question<br>Check all that ap<br>currently serving<br>a veteran of the | ons to determine<br>oply or check No<br>g on active duty<br>U.S. Armed For | e if you are requi<br>me of the above<br>in the U.S. Arme | red to provide i<br>ed Forces for pu | information ab<br>rposes other tl | oout your parents<br>nan training? | on                        |
| At any t<br>depende                      | ime since you tur<br>ent or ward of the                                                       | rned age 13, wei<br>e court?                                               | e both your pare                                          | ents deceased, v                     | vere you in fos                   | ter care, or were                  | you a                     |
| As deter<br>Does son<br>your sta         | mined by a court<br>meone other thar<br>te of legal resider                                   | t in your state o<br>n your parent or<br>nce?                              | f legal residence,<br>• stepparent have                   | are you or wer<br>legal guardian     | e you an eman<br>ship of you, as  | cipated minor?<br>determined by a  | court in                  |
| None of                                  | the above                                                                                     |                                                                            |                                                           |                                      |                                   | PREVIOUS                           | NEXT 🗢                    |
| Site Last Updated: S                     | unday, September 29, 2                                                                        | 019                                                                        |                                                           |                                      |                                   | Dowr                               | lload <u>Adobe Reader</u> |

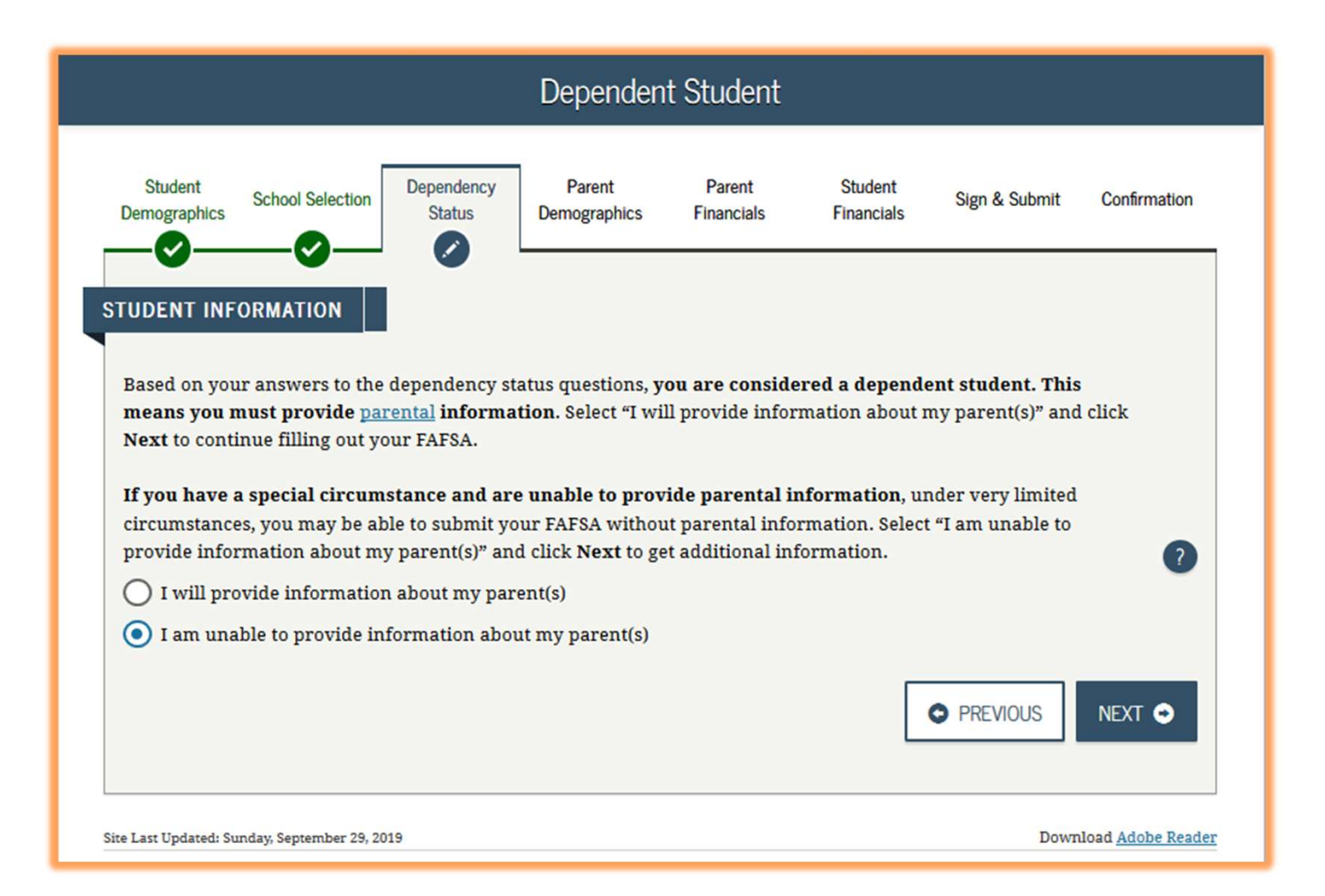

# Include all the members of your household and the number of household members in college

|                         |                                 |                      | Student Hou            | isehold Info         | )                     |               |                          |
|-------------------------|---------------------------------|----------------------|------------------------|----------------------|-----------------------|---------------|--------------------------|
| Student<br>Demographics | School Selection                | Dependency<br>Status | Parent<br>Demographics | Parent<br>Financials | Student<br>Financials | Sign & Submit | Confirmation             |
| STUDENT INF             | ORMATION                        |                      |                        |                      |                       |               |                          |
| Househo                 | old Size                        |                      |                        |                      |                       |               |                          |
| You                     |                                 |                      |                        |                      |                       |               |                          |
| 1                       |                                 |                      |                        |                      |                       |               |                          |
| Your spou               | se, based on your               | marital status       |                        |                      |                       |               |                          |
| 0                       |                                 |                      |                        |                      |                       |               |                          |
| Your num                | ber <mark>of f</mark> amily mer | nbers in 2020-2      | 021 (household s       | ize)                 |                       |               |                          |
| 1                       |                                 |                      |                        |                      |                       |               |                          |
|                         |                                 |                      |                        |                      |                       |               |                          |
| Number                  | in College                      |                      |                        |                      |                       |               |                          |
| How man                 | y people in your l              | ousehold (as r       | eported above) w       | rill be in college   | in 2020-2021?         | ŝ             | 2                        |
| 1                       |                                 |                      |                        |                      |                       |               |                          |
|                         |                                 |                      |                        |                      |                       |               |                          |
|                         |                                 |                      |                        |                      |                       | • PREVIOUS    | NEXT O                   |
| Site Last Updated: S    | unday, September 29, 20         | 19                   |                        |                      |                       | Dowr          | uload <u>Adobe Reade</u> |
|                         |                                 |                      | ©2010 fafsa.gov. Al    | ll rights reserved   |                       |               |                          |

You are considered a dependent student by Federal Financial Aid Rules until you are 24 years old, have a child or dependent or you are married

\*some other special circumstances can be determined by the financial aid officer

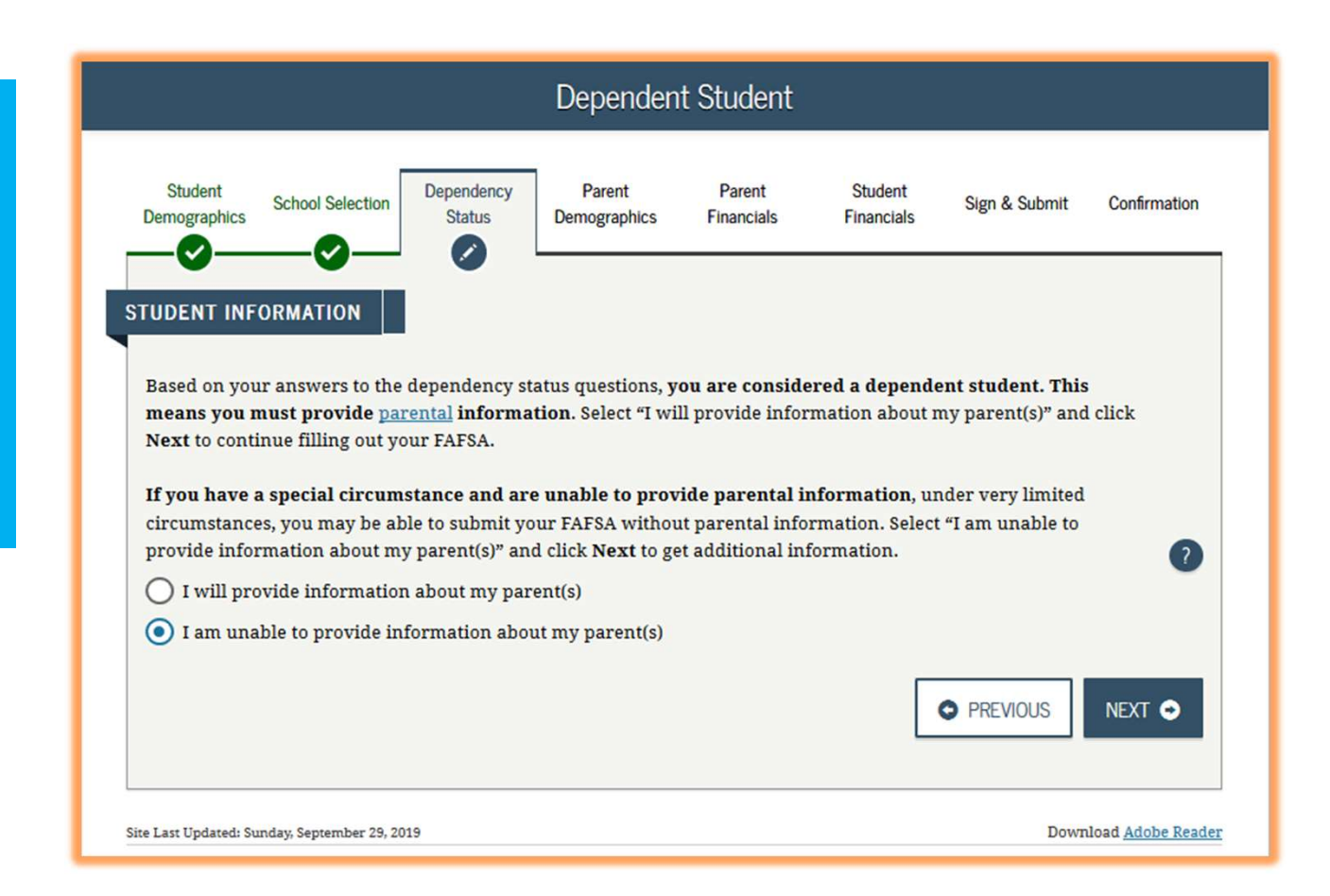

If you filed your taxes this information must be exactly what is listed on your 1040

> Click the Link to IRS to pull your Federal tax information into the FAFSA

| emographics | School Selection                        | Dependency<br>Status | Parent<br>Demographics            | Parent<br>Financials | Student<br>Financials | Sign & Submit     | Confirmatio |
|-------------|-----------------------------------------|----------------------|-----------------------------------|----------------------|-----------------------|-------------------|-------------|
| JDENT IN    | FORMATION                               |                      |                                   |                      |                       |                   |             |
| 📀 Ap        | plication was su                        | ccessfully sav       | red.                              |                      |                       |                   |             |
| Be<br>ref   | cause the FAFSA<br>fer to the studen    | belongs to th<br>t.  | e student, "you'                  | " and "your" al      | lways (unless         | otherwise noted   | d)          |
| Att     fol | <b>tention!</b> You mu<br>lowing pages. | st provide fin       | ancial informa                    | tion from you        | r 2018 tax ret        | <b>urn</b> on the |             |
| or 2018, ha | ave you completed                       | l your IRS inco      | me tax return or                  | another tax ret      | urn?                  |                   | ?           |
| Already     | completed                               |                      |                                   |                      |                       |                   | •           |
| Vhat incon  | ne tax return did y                     | ou file for 201      | 8?                                |                      |                       |                   | ?           |
| IRS 1040    |                                         |                      |                                   |                      |                       |                   | •           |
| or 2018, w  | hat is your tax fili                    | ng status accor      | ding to your tax                  | return?              |                       |                   | 2           |
| Single      |                                         |                      |                                   |                      |                       |                   |             |
| <b>IRS</b>  | Data Retrieval                          | Tool                 |                                   |                      |                       |                   |             |
| Applying    | is faster and easie                     | er if you transf     | er yo <mark>u</mark> r tax returi | n information ii     | nto this FAFSA        | with the IRS Data | Retrieval   |
| 1001 (1100  | DAT).                                   |                      | LINK TO                           | IRS ₽                |                       |                   |             |
|             |                                         |                      |                                   |                      |                       | PREVIOUS          | NEXT O      |
|             |                                         |                      |                                   |                      |                       |                   |             |

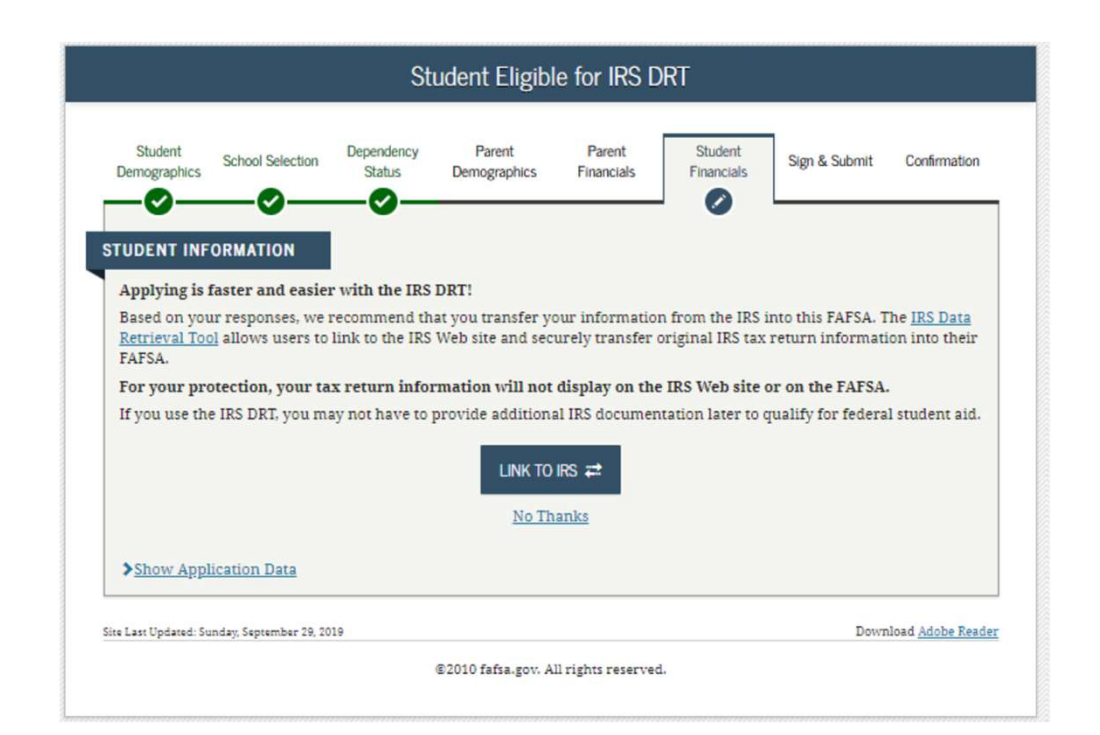

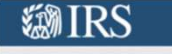

#### Return to FAFSA | Help | Logout 🕒 | Español

# THIS U.S. GOVERNMENT SYSTEM IS FOR AUTHORIZED USE ONLY!

THIS U.S. GOVERNMENT SYSTEM IS FOR AUTHORIZED USE ONLY! Use of this system constitutes consent to monitoring, interception, recording, reading, copying or capturing by authorized personnel of all activities. There is no right to privacy in this system. Unauthorized use of this system is prohibited and subject to criminal and civil penalties, including all penalties applicable to willful unauthorized access (UNAX) or inspection of taxpayer records (under 18 U.S.C. 1030 and 25 U.S.C. 7213A and 25 U.S.C. 7213A.

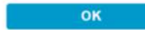

## Get My Federal Income Tax Information

See our Privacy Notice regarding our request for your personal information.

#### Enter the following information from your 2018 Federal Income Tax Return. 🥐

All fields are required unless marked otherwise.

#### Filing Status (?)

| Street Address (?)                      |          |  |
|-----------------------------------------|----------|--|
| Must match your 2018 Federal Income Tax | x Return |  |
| PO Box 2                                |          |  |
| Required if entered on your tax return  |          |  |
| Apartment Number                        |          |  |
| Required if entered on your tax return  |          |  |
| Country                                 |          |  |
| United States                           |          |  |
| City, Town or Post Office               |          |  |
| State / U.S. Territory                  |          |  |
| Select One                              |          |  |
| ZIP Code                                |          |  |
|                                         |          |  |

Make sure you enter the information exactly like it is on your 1040 Federal tax return the address must match exactly. Also check your filing status.

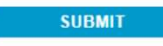

Select the button below to exit the IRS system and return to your FAFSA.

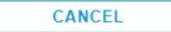

# **WIRS**

#### Return to FAFSA | Help | Logout 🗭 | Español

| 2018 Federal II                                                                                                    | ncome Tax Informatio                                                                                                    | on                                                                                            |  |
|----------------------------------------------------------------------------------------------------|----------------------------------------------------------------------------------------------------|-----------------------------------------------------------------------------------------------|--|
| Jane Austin                                                                                                    |                                                                                                    |                                                                                               |  |
| Based on the information you prov<br>below, the IRS will securely transfr<br>FAFSA <sup>®</sup> questions.                                        | rided, the Internal Revenue Service (IRS) locate<br>er your tax information to the U.S. Department o                                                         | d your income tax return. With your permission<br>f Education (ED) to populate any applicable |  |
| For your protection, the IRS will no<br>DRT; therefore, ED is unable to di                                                                        | ot display your tax information and will further en<br>splay your tax information on your FAFSA form.                                                        | crypt any tax information transferred using the IRS                                           |  |
| The data retrieved from your tax re                                                                                                    | eturn is limited to the items listed below as you r                                                                                                    | eported to the IRS:                                                                           |  |
| Tax Year                                                                                                    | Type of Return Filed                                                                                                    | Untaxed Portion of IRA Distributions &                                                        |  |
| Name(s)                                                                                                    | Adjusted Gross Income                                                                                                    | Pensions/Annuities                                                                            |  |
| Social Security Number                                                                                                    | Income Earned from Work                                                                                                    | DA Deduction and Democrat                                                                     |  |
| Filing Status                                                                                                    | Income Tax                                                                                                    | IRA Deductions and Payments                                                                   |  |
| IRS Exemptions                                                                                                    | Education Credits                                                                                                    | Status of Amended Returns Received                                                            |  |
| Refer to your tax records if you har                                                                                                    | ve a question about the values you reported.                                                                                                    |                                                                                               |  |
| Transfer My Tax Information into                                                                                                    | o the FAFSA Form 🕐                                                                                                    |                                                                                               |  |
| The tax information provided to fa<br>appropriate FAFSA questions. Af<br>your IRS session will end, and yo<br>this box if you are choosing to tra | afsa.gov will populate the answers to the<br>fter the FAFSA questions are populated,<br>ou will return to your FAFSA form. Check<br>ansfer your information. | TRANSFER NOW                                                                                  |  |
| Do Not Transfer My Tax Informa                                                                                                    | tion and Return to the FAFSA Form 🥡                                                                                                    |                                                                                               |  |
| By clicking the "Do Not Transfer"<br>your tax information electronically<br>return to your FAFSA form.                                            | button, you are choosing not to transfer<br>y. Your IRS session will end, and you will                                                                       | DO NOT TRANSFER                                                                               |  |
|                                                                                                    |                                                                                                    |                                                                                               |  |

Click TRANSFER NOW your tax information will be transferred to your FAFSA application

If you are unable to transfer the IRS data you will have to enter all the tax information manually Make sure you read each question for the remainder of the application. If it doesn't apply to you leave it a 0

|                                               |                                                              | Studen                                                       | t Questions                           | for Tax Fil                                        | ers Only                                                |                                                |                        |
|-----------------------------------------------|--------------------------------------------------------------|--------------------------------------------------------------|---------------------------------------|----------------------------------------------------|---------------------------------------------------------|------------------------------------------------|------------------------|
| Student<br>nographics                         | School Selection                                             | Dependency<br>Status                                         | Parent<br>Demographics                | Parent<br>Financials                               | Student<br>Financials                                   | Sign & Submit                                  | Confirmation           |
| DENT INFO                                     | RMATION                                                      |                                                              |                                       |                                                    |                                                         |                                                |                        |
| Did you ha                                    | ave any of the                                               | following ite                                                | ms In 2018? E                         | inter amoun                                        | ts for all that a                                       | ipply.                                         |                        |
| Combat pay<br>(including co<br>taxable com    | or special comb<br>ommissioned wa<br><u>bat pay</u> included | at pay. <b>This sh</b><br>arrant officers<br>d in your (and, | because their co<br>if married, your  | r enlisted per<br>ombat pay is e<br>spouse's) adju | sons and warra<br>ntirely nontaxal<br>isted gross incor | i <b>nt officers</b><br>ble. Only enter<br>ne. | ?                      |
| s                                             |                                                              |                                                              |                                       |                                                    |                                                         | C                                              | .00                    |
| Student colle<br>(awards, livi<br>fellowships | ege grant and sc<br>ing allowances, a<br>and assistantshi    | holarship aid i<br>and interest ac<br>ps.                    | reported to the Il<br>crual payments) | RS in your inco<br>, as well as gra                | ome. Includes Ar<br>nt and scholars                     | neriCorps benefit<br>hip portions of           | s 🕐                    |
| s                                             |                                                              |                                                              |                                       |                                                    |                                                         | (                                              | 00.00                  |
| Education ci<br>Schedule 3-1                  | redits (American<br>ine 50                                   | Opportunity 1                                                | ax Credit or Life                     | time Learning                                      | Tax Credit) from                                        | IRS Form 1040                                  | 0                      |
| S                                             |                                                              |                                                              |                                       |                                                    |                                                         | (                                              | 00.                    |
| Untaxed por<br>rollovers. If                  | rtions of IRA dist<br>negative, enter                        | ributions and<br>a zero here.                                | pensions from Il                      | RS Form 1040-1                                     | ines (4a minus 4                                        | lb). Exclude                                   | 2                      |
| s                                             |                                                              |                                                              |                                       |                                                    |                                                         | (                                              | 00. 0                  |
| IRA deductio<br>1040 Schedu                   | ons and paymen<br>ile 1-total of line                        | ts to self-empl<br>s 28+32                                   | oyed SEP, SIMPL                       | E, Keogh, and (                                    | other qualified p                                       | olans <mark>from IRS For</mark>                | m 🕐                    |
| s                                             |                                                              |                                                              |                                       |                                                    |                                                         | (                                              | 00.                    |
| Tax exempt                                    | interest income                                              | from IRS Forn                                                | 1040-line 2a                          |                                                    |                                                         |                                                | 0                      |
| s                                             |                                                              |                                                              |                                       |                                                    |                                                         | (                                              | 00.00                  |
|                                               |                                                              |                                                              |                                       |                                                    |                                                         |                                                |                        |
|                                               |                                                              |                                                              |                                       |                                                    |                                                         | PREVIOUS                                       | NEXT 📀                 |
| ast Updated: Sund                             | day, September 29, 201                                       | 9                                                            |                                       |                                                    |                                                         | Downl                                          | oad <u>Adobe Rea</u> d |

©2010 fafsa.gov. All rights reserved.

|                         |                                          | Stud                            | ent Addition           | al Financia          | l Info                |                   |                          |
|-------------------------|------------------------------------------|---------------------------------|------------------------|----------------------|-----------------------|-------------------|--------------------------|
| Student<br>Demographics | School Selection                         | Dependency<br>Status            | Parent<br>Demographics | Parent<br>Financials | Student<br>Financials | Sign & Submit     | Confirmation             |
| Did you                 | have any of the                          | following ite                   | ems in 2018? E         | Inter amounts        | s for all that a      | pply.             |                          |
| Child support for       | port you paid beca<br>or children in you | ause of divorce<br>r household. | or separation or       | as a result of a     | legal requirem        | ent. Do not inclu | de 🥐                     |
| s                       | -                                        |                                 |                        |                      |                       |                   | d .00                    |
| Earnings                | from work under                          | a Cooperative                   | Education Progra       | am offered by a      | college               |                   | ?                        |
| s                       |                                          |                                 |                        |                      |                       |                   | 000                      |
| Taxable ea              | arnings from need                        | i-based employ                  | ment programs,         | such as Federal      | l Work-study ar       | nd need-based     | ?                        |
| s                       |                                          | ioninpo unu e                   |                        |                      |                       |                   | 0 .00                    |
|                         |                                          |                                 |                        |                      |                       |                   |                          |
|                         |                                          |                                 |                        |                      |                       | PREVIOUS          | NEXT 💿                   |
|                         |                                          |                                 |                        |                      | _                     |                   |                          |
| Site Last Updated: S    | unday, September 29, 20                  | 19                              |                        |                      |                       | Down              | load <u>Adobe Reader</u> |
|                         |                                          |                                 |                        |                      |                       |                   |                          |

|                                                                     | 1                                                                        | Student Unt                                             | axed Incom                           | e                                    |                                                                                                    |                       |
|---------------------------------------------------------------------|--------------------------------------------------------------------------|---------------------------------------------------------|--------------------------------------|--------------------------------------|----------------------------------------------------------------------------------------------------|-----------------------|
| Student School S<br>emographics                                     | election Dependency<br>Status                                            | Parent<br>Demographics                                  | Parent<br>Financials                 | Student<br>Financials                | Sign & Submit                                                                                                    | Confirmatio           |
| Did you have any                                                    | on                                                                       | tems in 2018?                                           | Enter amount                         | s for all that a                     | nply                                                                                                    |                       |
| Child support recei                                                 | red for all children T                                                   | lo not include for                                      |                                      | tion normonto                        | FF-7                                                                                                    | 0                     |
| s                                                                   | veu for all children. L                                                  | o not include lost                                      | er care or adop                      | uon payments.                        |                                                                                                    | d .00                 |
| Housing, food, and<br>payments and cash<br>basic military allow     | other living allowanc<br>value of benefits). Do<br>vance for housing.    | es paid to membe<br>o not include the v                 | rs of the militar<br>alue of on-base | y, clergy, and ot<br>military housir | thers (including on the value of the value of the value o | cash 🕐                |
| s                                                                   |                                                                          |                                                         |                                      |                                      |                                                                                                    | 0.00                  |
| and S. Don't includ<br>benefits).                                   | e amounts reported i                                                     | in code DD (emplo                                       | yer contribution                     | ns toward empl                       | oyee health                                                                                                    | 0.00                  |
| Veterans noneducat<br>(DIC) and/or VA Edu                           | tion benefits such as l<br>Icational Work-Study                          | Disability, Death P<br>allowances                       | ension, or Depe                      | ndency & Inder                       | nnity Compensa                                                                                                    | tion 🥐                |
| s                                                                   |                                                                          |                                                         |                                      |                                      |                                                                                                    | 0.00                  |
| Other untaxed inco                                                  | me not reported, sucl                                                    | h as wor <mark>k</mark> ers' com                        | pensation, disal                     | oility benefits, e                   | tc.                                                                                                    | 2                     |
| s                                                                   |                                                                          |                                                         |                                      |                                      |                                                                                                    | 0.00                  |
| Money received, or<br>that you received fr<br>that is not part of a | paid on your behalf (<br>rom a parent or other<br>legal child support ag | (e.g., bills), not rep<br>person whose fin<br>greement. | orted elsewher<br>ancial informat    | e on this form.<br>ion is not repor  | This includes mo<br>ted on this form                                                                                                    | and                   |
| s                                                                   |                                                                          |                                                         |                                      |                                      |                                                                                                    | 0.00                  |
|                                                                     |                                                                          |                                                         |                                      |                                      | PREVIOUS                                                                                                    | NEXT O                |
|                                                                     |                                                                          |                                                         |                                      |                                      |                                                                                                    |                       |
| .ast Updated: Sunday, Septer                                        | nber 29, 2019                                                            |                                                         |                                      |                                      | Dowr                                                                                                    | nload <u>Adobe Re</u> |

| Student<br>lemographics | School Selection                     | Dependency<br>Status               | Parent<br>Demographics                   | Parent<br>Financials              | Student<br>Financials                    | Sign & Submit                      | Confirmation |
|-------------------------|--------------------------------------|------------------------------------|------------------------------------------|-----------------------------------|------------------------------------------|------------------------------------|--------------|
| UDENT INFO              | RMATION                              | current balan                      | ce of cash, saving                       | s, and checking                   | accounts?                                |                                    | ?            |
| s                       |                                      |                                    |                                          |                                   |                                          |                                    | 000          |
| As of today, w          | hat is the net wo                    | orth of your int                   | vestments, includ                        | ling real estate (                | (not your home                           | )?                                 | 2            |
| s                       |                                      |                                    |                                          |                                   |                                          |                                    | 000          |
| As of today w           | hat is the net wo<br>y business with | orth of your cu<br>100 or fewer fu | rrent businesses<br>ill-time or full-tin | and/or investm<br>ne equivalent e | ent farms? <mark>Dor</mark><br>mployees. | n <mark>'t include</mark> a family | ?            |
| farm or family          |                                      |                                    |                                          |                                   |                                          |                                    | 0 00         |
| farm or family          |                                      |                                    |                                          |                                   |                                          |                                    | 00.00        |

A Preparer is someone that has been paid to file the FAFSA you are not a preparer

| Preparer Info              |                         |                      |                        |                      |                       |               |                         |
|----------------------------|-------------------------|----------------------|------------------------|----------------------|-----------------------|---------------|-------------------------|
| Student<br>Demographics    | School Selection        | Dependency<br>Status | Parent<br>Demographics | Parent<br>Financials | Student<br>Financials | Sign & Submit | Confirmation            |
| O App                      | olication was suc       | ccessfully sav       | ed.                    |                      |                       |               |                         |
| Are you a <u>pr</u><br>Ves | <ul> <li>No</li> </ul>  | are.)                |                        |                      |                       | O PREVIOUS    |                         |
|                            |                         |                      |                        |                      |                       |               |                         |
| te Last Updated: St        | anday, September 29, 20 | 19                   |                        |                      |                       | Down          | load <u>Adobe Reade</u> |
|                            |                         |                      | ©2010 fafsa.gov. A     | ll rights reserved   |                       |               |                         |

| FAFSA Summary                                                                                 |                                                                    |  |  |  |  |  |  |
|-----------------------------------------------------------------------------------------------|--------------------------------------------------------------------|--|--|--|--|--|--|
| Student School Selection Dependency Parent<br>nographics School Selection Status Demographics | Parent Student<br>Financials Financials Sign & Submit Confirmation |  |  |  |  |  |  |
| u're not done yet! You still need to submit your FAFSA. Aft                                   | er you print this page, click Next to return to your FAFSA         |  |  |  |  |  |  |
| M.                                                                                            |                                                                    |  |  |  |  |  |  |
| adent ID XXX-XX-4444 GI                                                                       |                                                                    |  |  |  |  |  |  |
|                                                                                               | ✓ <u>Collapse A</u>                                                |  |  |  |  |  |  |
| Student Demographics                                                                          |                                                                    |  |  |  |  |  |  |
| Parker All                                                                                    |                                                                    |  |  |  |  |  |  |
| Student Demographic Information                                                               |                                                                    |  |  |  |  |  |  |
| Student's Social Security Number (question 8)                                                 | XXX-XX-4444                                                        |  |  |  |  |  |  |
| <u>Student's First Name (question 2), Student's Middle</u><br>Initial (question 3)            | GEOFFREY                                                           |  |  |  |  |  |  |
| Student's Last Name (question 1)                                                              | GIRAFFE                                                            |  |  |  |  |  |  |
| Student's Date of Birth (question 9)                                                          | 02/05/2002                                                         |  |  |  |  |  |  |
| Student's E-mail Address (question 13)                                                        | docgraffe@gmail.com                                                |  |  |  |  |  |  |
| Student's Telephone Number (question 10)                                                      | (405) 222-3333                                                     |  |  |  |  |  |  |
| Student's Permanent Mailing Address (question 4)                                              | 19 G WAYNE STREET                                                  |  |  |  |  |  |  |
| Student's Permanent City (question 5)                                                         | ANADARKO                                                           |  |  |  |  |  |  |
| <u>Student's Permanent State (question 6), Student's</u><br>Permanent ZIP Code (question 7)   | OKLAHOMA, 73005                                                    |  |  |  |  |  |  |
| Has Student Lived in State for at Least 5 Years?                                              | YES                                                                |  |  |  |  |  |  |
| Student's State of Legal Residence (question 18)                                              | OKLAHOMA                                                           |  |  |  |  |  |  |
| Was Student a Legal Resident Before January 1, 2015? (question 19)                            | YES                                                                |  |  |  |  |  |  |
| Student's Legal Residence Date (question 20)                                                  |                                                                    |  |  |  |  |  |  |
| Student's Citizenship Status (question 14)                                                    | YES, I AM A U.S. CITIZEN (OR U.S. NATIONAL)                        |  |  |  |  |  |  |
| Student's Alien Registration Number (question 15)                                             |                                                                    |  |  |  |  |  |  |
|                                                                                               |                                                                    |  |  |  |  |  |  |
| High School or Equivalent Completed? (question 26)                                            | HOME SCHOOLED                                                      |  |  |  |  |  |  |

- Review answers
- Make changes on the Summary page before submitting your FAFSA

| Student's Tax Exempt Interest Income (mestion 444)                                                                                    |                                       |
|----------------------------------------------------------------------------------------------------|---------------------------------------|
| Student's Child Support Baid (question 47b)                                                                                           |                                       |
| student's Child Support Paid (question 430)                                                                                           | 50                                    |
| <u>Student's Cooperative Education Earnings (question<br/>43f)</u>                                                                    | \$0                                   |
| <u>Student's Taxable Earnings from Need-Based</u><br><u>Employment Programs (question 43c)</u>                                        | \$0                                   |
| Student's Child Support Received (guestion 44c)                                                                                       | \$0                                   |
| Student's Housing, Food, & Living Allowances<br>(question 44f)                                                                        | \$0                                   |
| Student's Payments to Tax-Deferred Pensions &<br>Retirement Savings (question 44a)                                                    | \$0                                   |
| Student's Veterans Noneducation Benefits (question<br>44g)                                                                            | \$0                                   |
| Student's Other Untaxed Income or Benefits<br>(question 44h)                                                                          | \$0                                   |
| <u>Money Received or Paid on Student's Behalf</u><br>( <u>question 44i)</u>                                                           | \$0                                   |
| Skip Student's Asset Questions?                                                                                                    | NO                                    |
| Student's Total of Cash. Savings, and Checking<br>Accounts (question 40)                                                              | \$0                                   |
| Student's Net Worth of Current Investments<br>(question 41)                                                                           | \$0                                   |
| Student's Net Worth of Businesses/Investment Farms<br>(question 42)                                                                   | \$0                                   |
| Sign & Submit<br>Sign & Submit<br>Preparer's Social Security Number (question 104)<br>Preparer's Employer Identification Number (EIN) |                                       |
| (question 105)                                                                                                    | PREVIOUS     PRINT THIS PAGE     NEXT |
|                                                                                                    |                                       |

Once you have verified your information click the "next" button

|                                               | Agreement of Terms                                                                       |                                                                            |                                                                                 |                                                                         |                                                     |                                                     |                      |  |
|-----------------------------------------------|------------------------------------------------------------------------------------------|----------------------------------------------------------------------------|---------------------------------------------------------------------------------|-------------------------------------------------------------------------|-----------------------------------------------------|-----------------------------------------------------|----------------------|--|
| Student<br>Demographics                       | School Selection                                                                         | Dependency<br>Status                                                       | Parent<br>Demographics                                                          | Parent<br>Financials                                                    | Student<br>Financials                               | Sign & Submit                                       | Confirmatio          |  |
| UDENT INF                                     | ORMATION                                                                                 | NG                                                                         |                                                                                 |                                                                         |                                                     |                                                     |                      |  |
| By signing<br>credential                      | g this application<br>l or by signing a s                                                | electronically<br>signature page                                           | using your FSA I<br>and mailing it to                                           | D (username ar<br>us, YOU, THE S                                        | nd password) a<br>TUDENT, certif                    | nd/or any other<br>fy that you:                     |                      |  |
| 2. are r<br>3. do n<br>4. will :<br>5. will : | ation,<br>not in default on<br>ot owe money ba<br>notify your schoo<br>not receive a Fed | a federal studen<br>ack on a federa<br>ol if you defaul<br>leral Pell Gran | ent loan or have r<br>l student grant o<br>t on a federal stu<br>from more than | nade satisfactor<br>r have made sat<br>dent loan, and<br>one school for | ry arrangemen<br>tisfactory arran<br>the same perio | its to repay it,<br>ngements to repa<br>id of time. | y it,                |  |
| By signing                                    | z this application                                                                       | electronicallv                                                             | using vour userr                                                                | name and passw                                                          | vord. and/or ar                                     | iv other credenti                                   | al or by             |  |
| I, the student<br>O Agree                     | , agree to the terr<br>O Disagree                                                        | ms outlined al:                                                            | ove.                                                                            |                                                                         |                                                     |                                                     |                      |  |
|                                               |                                                                                          |                                                                            |                                                                                 |                                                                         |                                                     | PREVIOUS                                            | NEXT O               |  |
| T TT d d- C                                   | ndav. September 29, 20                                                                   | 19                                                                         |                                                                                 |                                                                         |                                                     | Down                                                | aland Adaba D        |  |
| e Last Opdated: Su                            |                                                                                          |                                                                            |                                                                                 |                                                                         |                                                     |                                                     | nioad <u>Adobe K</u> |  |

Read the disclaimer then hit next

|                         |                           |                                                     | Signature                                                           | Options              |                       |          |
|-------------------------|---------------------------|-----------------------------------------------------|---------------------------------------------------------------------|----------------------|-----------------------|----------|
| Student<br>Demographics | School Selection          | Dependency<br>Status                                | Parent<br>Demographics                                              | Parent<br>Financials | Student<br>Financials | ation    |
|                         | n                         | <b>Studen</b><br>Social Se<br>Last Nan<br>Date of F | t Signature fo<br>curity Number: 3<br>ne: last<br>Birth: 06/06/1980 | r<br>XXX-XX-4848     |                       |          |
|                         |                           |                                                     | SIGN THIS                                                           | FAFSA 🖍              |                       |          |
|                         |                           |                                                     |                                                                     |                      | SIGNATURE STATUS      |          |
| Site Last Updated: S    | Sunday, September 29, 201 | 9                                                   | ©2010 fafsa.gov. A                                                  | ll rights reserved   | Download <u>Adob</u>  | e Reader |

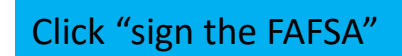

If you are dependent your parent will sign the same way

|                                |                                                  |                      | Signatur               | e Status             |                       |                |               |
|--------------------------------|--------------------------------------------------|----------------------|------------------------|----------------------|-----------------------|----------------|---------------|
| Student<br>Demographics        | School Selection                                 | Dependency<br>Status | Parent<br>Demographics | Parent<br>Financials | Student<br>Financials | Sign & Submit  | Confirmatio   |
| O You<br>FAF                   | have provided<br>SA.                             | all necessary        | signatures. Clic       | k Submit My          | FAFSA Now t           | to submit your |               |
| Studen                         | t Signed With FS/                                | A ID                 |                        |                      |                       |                | $\bigcirc$    |
| Social S<br>Last Na<br>Date of | ecurity Number:<br>me: last<br>Birth: 06/06/1980 | XXX-XX-4848          |                        |                      |                       |                |               |
| Signatu                        | ire status:signed                                | Electronically       |                        |                      |                       |                |               |
|                                |                                                  |                      |                        | •                    | PREVIOUS              | SUBMIT MY FAF  | SA NOW 💿      |
| en I ant Vadatado So           | inday Santambar 29-20                            | 19                   |                        |                      |                       | Dowr           | load Adobe Re |

Time to submit your FAFSA

| 2020-2021 Confirmation Page                                                                                                    |                                                                                         |
|----------------------------------------------------------------------------------------------------|-----------------------------------------------------------------------------------------|
| Congratulations first                                                                                                    | Estimated Expected Family Contribution (EFC) = 000000     School(s) on your FAFSA:      |
| Your FAFSA was successfully submitted to Federal Student Aid.                                                                                                    | School Name Graduation Retention Transfer Additional Infor<br>Rate Rate Rate College St |
| Confirmation Number: F 14800017700 08/01/2019 16:04:28 Data Release Number (DRN):0320                                                                                                    | UNIVERSITY OF 73%. 87% 21% NA                                                           |
| <ul> <li>What Happens Next</li> <li>You will receive an e-mail version of this page.</li> <li>In 3-5 business days, you will receive an e-mail notifying you that your FAFSA was processed.</li> <li>Your FAFSA information will be made available to your school(s), and they will use it to determine the aid you may be eligible to receive.</li> <li>Your school(s) will contact you if they need more information or when they are ready to discuss your financial aid award.</li> <li>If you have questions about your financial aid package, contact your school(s).</li> </ul> | If you have questions, visit <u>Studentaid ed gov/fafsahelp</u> .                       |
| An abbreviated version of your confirmation page has been sent to you at the e-mail address:<br>test@gmail.com                                                                                                    | 32K<br>Share                                                                            |
| start your state application to apply for lowa state-based financial aid. $\bigcirc$                                                                                                    | Size Last Updated: Sunday: September 29, 2019<br>©2010 fafsa.gov. All rights reserved.  |

Click the "expand all" to see if you qualify for the Pell Grant and student loan amounts

>Expand All

ation from recard

TAKE A SURVEY

Download Adobe Reader